## 「あげお健康+」アプリの使い方

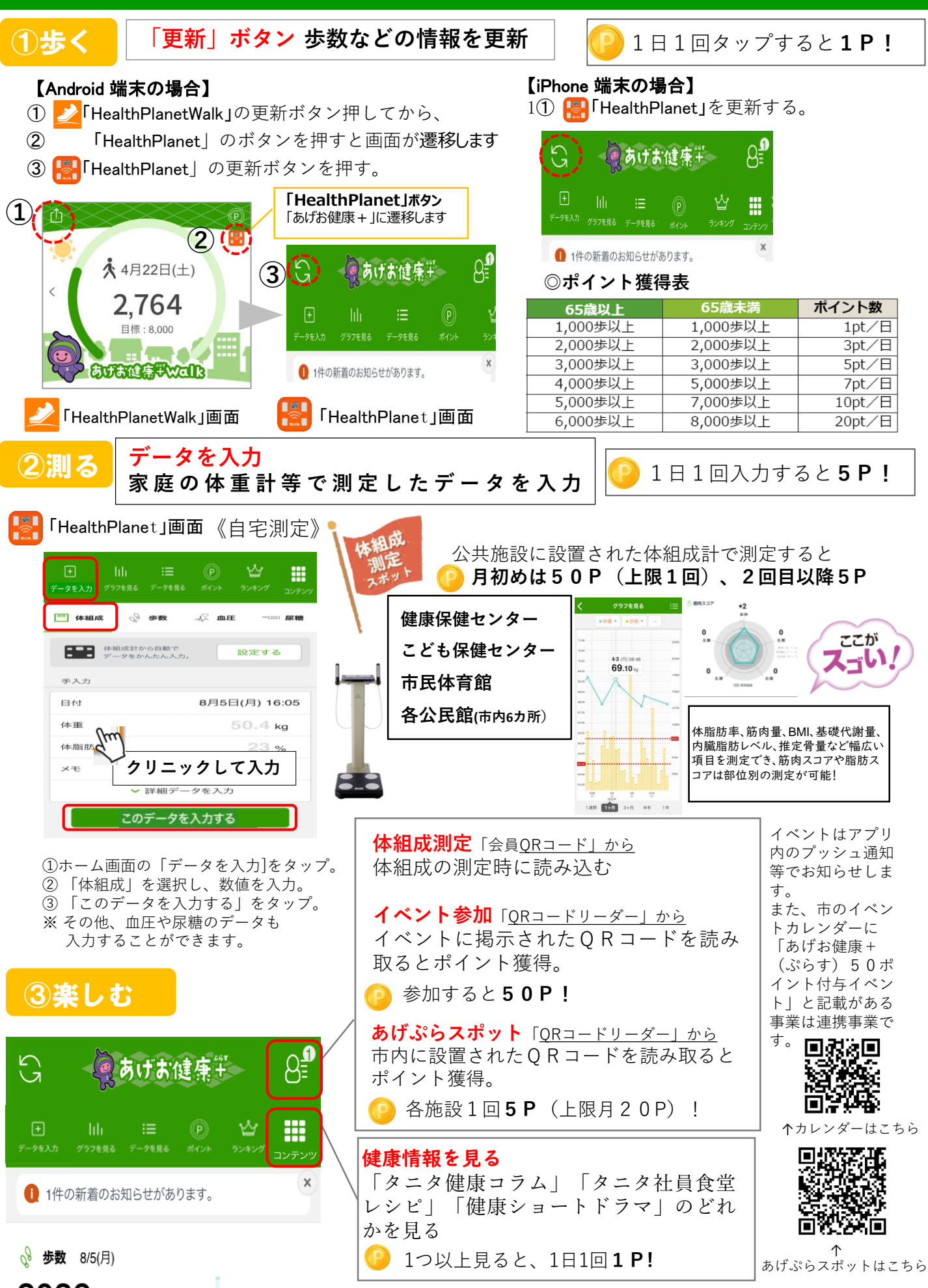

### ポイント交換(応募期間 毎月11日~月末)/「あげお健康+」アプリの使い方

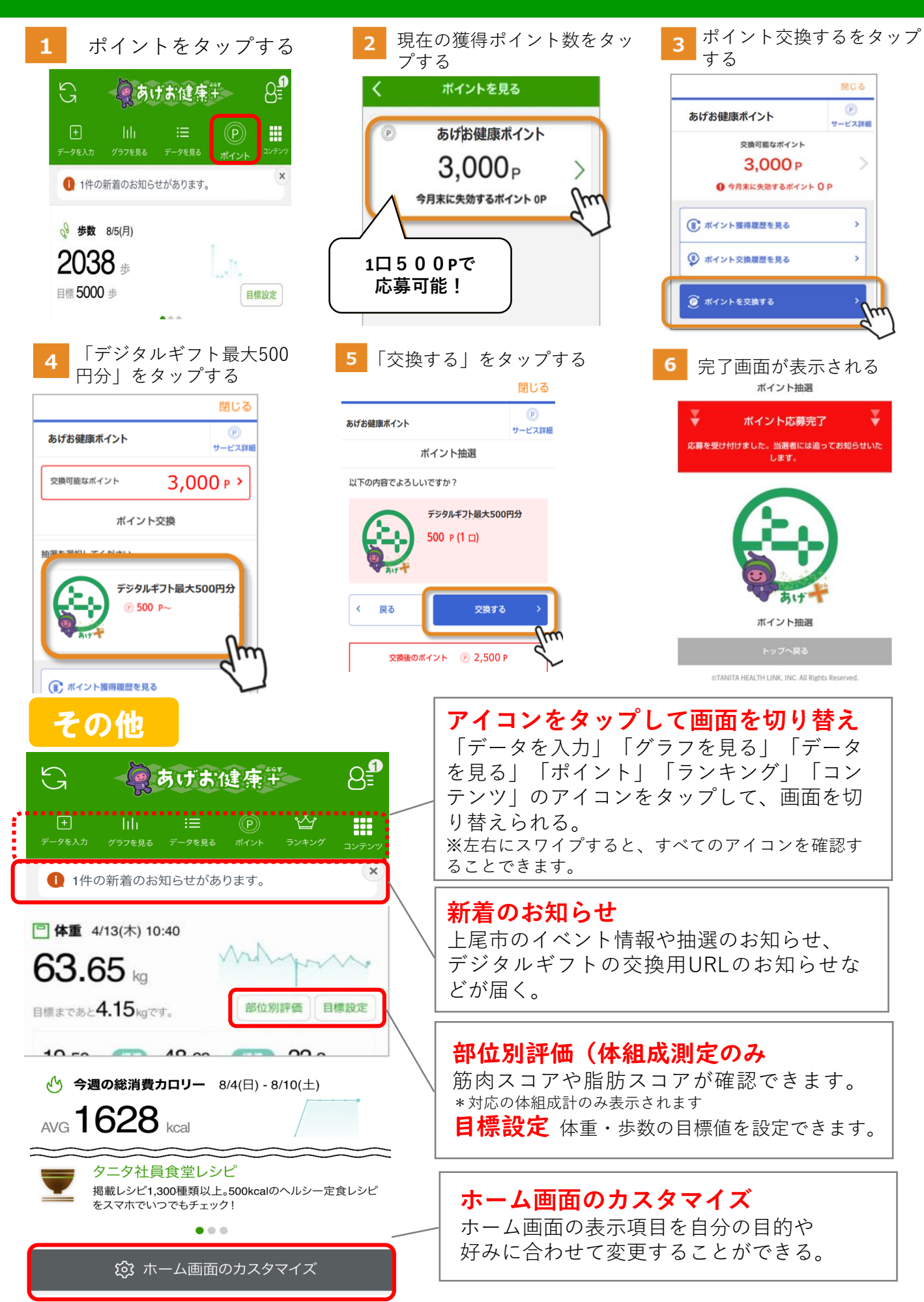

# ポイント抽選結果確認方法(毎月10日抽選)

現在の獲得ポイント数をタッ

2

5

プする

のあげお健康# 5 8 回体重 4/13(木) 10:40 63.65 kg 目標まであと**4.15**kgです。 部位別評価 目標設定 19.50 % (III) 48.60 kg (III) 22.3 体脂肪率 筋肉量 BMI (Billion 5.0 1375 kcal 28 7 🕃 基礎代謝量 多い 体内年齢 内臓脂肪レベル 2.70 kg (### 62 📖 55.0 % 推定骨量 筋質点数 体水分率 今週の総消費カロリー 4/16(日) - 4/22(土) AVG 1748 kcal 体重キープの目安 2564 kcal () .

ポイントをタップする

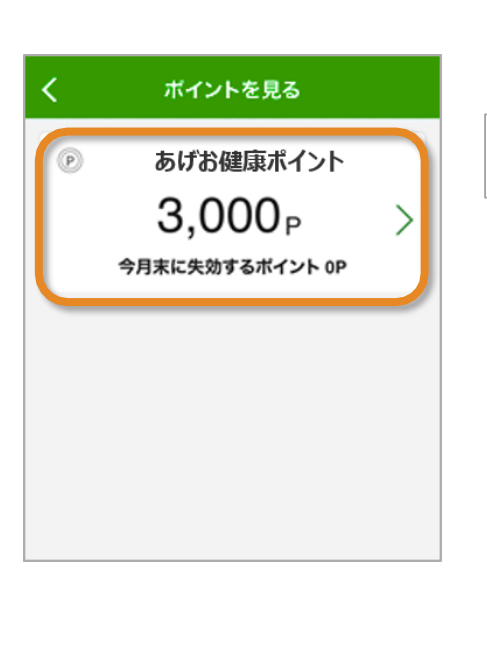

 閉じる

 あげお健康ポイント
 (2)

 (2)
 サービス理想

 (2)
 抽選結果が2件届いています!

 文換可能なポイント
 2,500 P

 (2)
 今月末に失効するポイント 0 P

 (2)
 歩数データを送信しよう

 (2)
 リーダーライターに活動量計をタッチしよう

 (2)
 リーダーライターに活動量計をタッチしよう

 (3)
 リーダーライターに活動量計をタッチしよう

 (3)
 健康宣言しよう

 (3)
 食事ポイント取得アドバイステスト

- 4 抽選結果の一覧のうち、 確認したいものをタップする
  - 閉じる P あげお健康ポイント サービス詳細 抽選結果一覧 抽濯日 抽選賞品名 2024/04/22 デジタルギフト最大500円分 2024/03/20 2024/02/16 > 2024/01/04 2023/12/19 > 1~5件(全5件) 戻る <

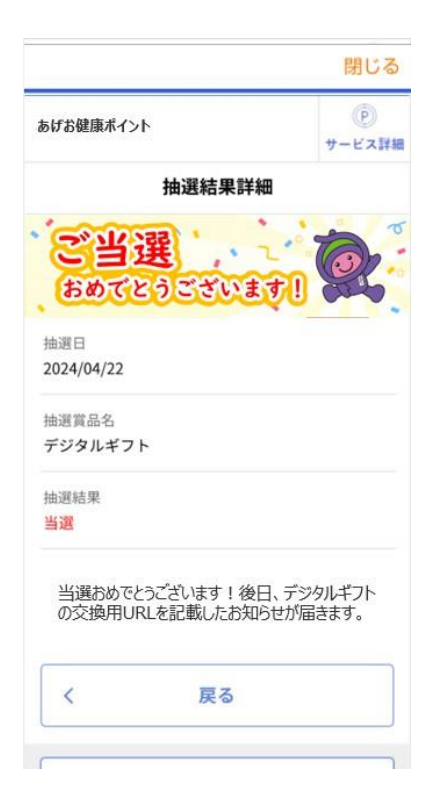

抽選結果が表示されます。

※当選の場合

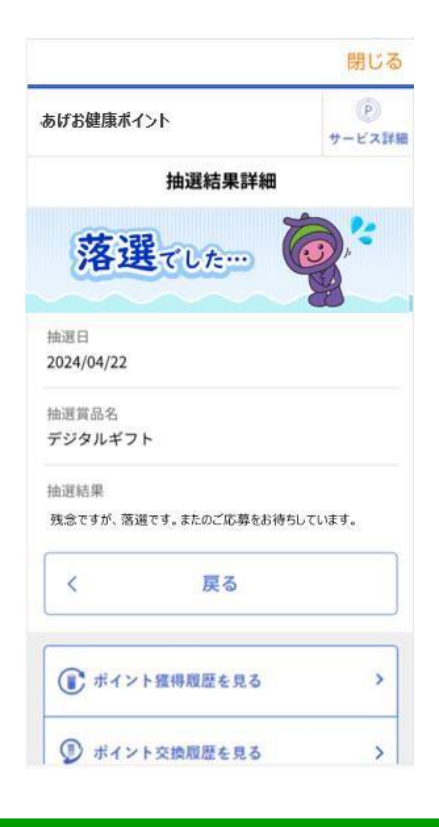

※落選の場合

6

### 当日中に、ポイント交換用URLを PUSH通知でお知らせします。(4月~)

抽選結果を確認できる

## ポイント交換方法

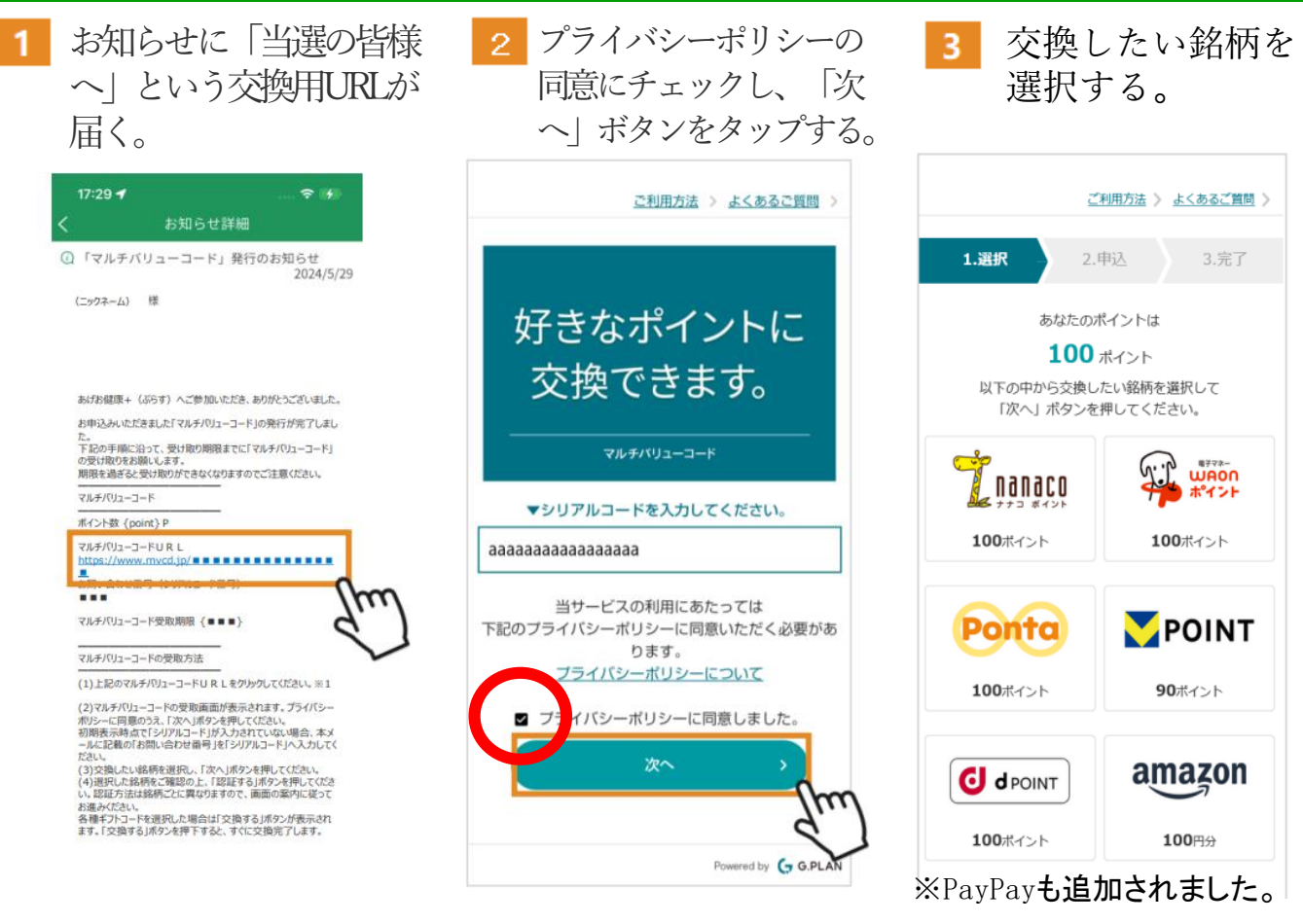

4 各銘柄の交換手順に 従って交換作業を行う。

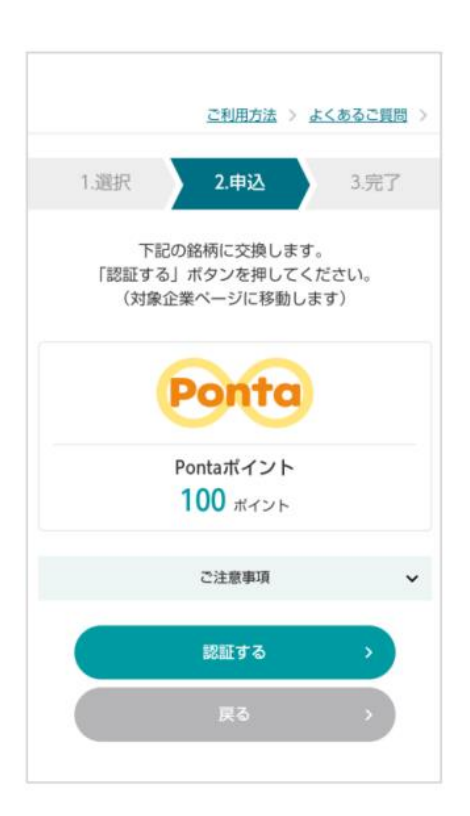

#### 注意

〈nanacoポイントポイントの場合〉

・セブンカード・プラス(一体型)の場合は、クレジット番号と nanaco番号は異なります。カードの裏面をご確認ください。

#### 〈電子マネーWAONの場合〉

・電子マネーWAONとWAONポイントは異なります。

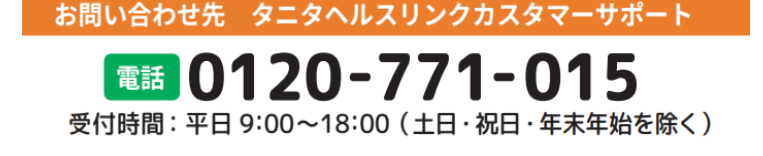